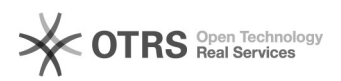

## Cadastrar mais de um interessado em um processo

## 25/04/2024 21:59:15

## Imprimir artigo da FAQ

| Categoria:                                                                                                    | Solar SPA       | Votos:              | 0                        |
|----------------------------------------------------------------------------------------------------|-----------------|---------------------|--------------------------|
| Estado:                                                                                                    | público (todos) | Resultado:          | 0.00 %                   |
|                                                                                                    |                 | Última atualização: | Qui 23 Jul 09:04:51 2015 |
|                                                                                                    |                 |                     |                          |
| Problema (público)                                                                                                    |                 |                     |                          |
| Posso cadastrar mais de um interessado em um processo?                                                                                                    |                 |                     |                          |
|                                                                                                    |                 |                     |                          |
| Solução (público)                                                                                                    |                 |                     |                          |
| Sim, para isso você deve seguir os passos descritos abaixo.                                                                                                    |                 |                     |                          |
| 1) Acessar a tela Menu > Módulo do Sistema: SPA<br>2) Escolher o cadastro desejado<br>3) Preencher os campos obrigatórios (*)<br>4) No campo Interessado na UFSC ao final da tela selecionar a opção Outros<br>5) Acionar o botão Próximo |                 |                     |                          |
| 6) Na segunda etapa você irá informar os outros interessados<br>7) Clicar em Adicionar para inserir novos interessados<br>8) A cada interessado adicionado você deve clicar em Confirmar.                                                 |                 |                     |                          |

a) A cada microsado voce de cincar em com 9) Clicar em Próximo para dar continuidade ao cadastro da solicitação/correspondência/processo.